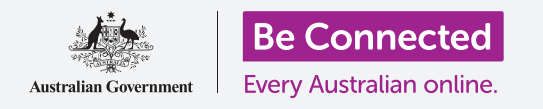

Rendi il tuo tablet Android più semplice e comodo da usare con le impostazioni di accessibilità.

Le impostazioni di accessibilità del tuo tablet Android possono rendere il tuo tablet più semplice e comodo da usare. Puoi usarle per ingrandire il testo sullo schermo e utilizzare il flash del tuo tablet per avvisarti di chiamate e messaggi persi. Possono anche consentirti di utilizzare il tablet come lente di ingrandimento per leggere un testo scritto in piccolo e configurare il tablet per convertire ciò che dici in testo.

#### Di cosa avrai bisogno

Prima di iniziare, controlla che il tablet sia completamente carico e che mostri la schermata **Home**. Inoltre, il software del sistema operativo dovrebbe essere del tutto aggiornato.

Ricorda, ci sono molte marche diverse di telefoni Android, e tutti fanno le cose in modo leggermente diverso. Alcune schermate sul tuo tablet potrebbero sembrare leggermente diverse da quelle in questa guida, ma dovresti comunque essere in grado di seguirle.

#### Primi passi

Le funzioni di Accessibilità del tuo tablet sono controllate dall'app **Impostazioni**. Ecco come accedervi.

- **1.** Scorri verso l'alto dalla parte inferiore della schermata **Home** per visualizzare la schermata delle **App**. Vedrai una griglia di icone.
- 2. Trova l'icona che assomiglia a un ingranaggio. Questa è l'app Impostazioni. Premila!
- **3.** Dal menù **Impostazioni**, apparirà un elenco di opzioni sulla sinistra dello schermo. Scorri l'elenco verso giù fino a trovare l'opzione **Accessibilità** e premila.

Un lungo elenco di opzioni apparirà nella parte destra dello schermo. Ti consigliamo di esplorare l'elenco per vedere quali opzioni di accessibilità potrebbero semplificarti la vita. Per questa dimostrazione, ci concentreremo solo su alcune delle impostazioni principali.

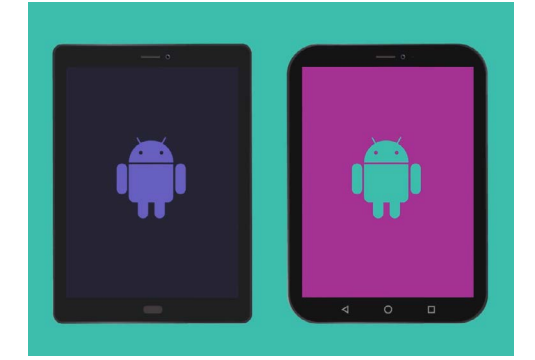

I passaggi descritti in questa guida potrebbero apparire in modo diverso sul tablet, ma dovrebbero essere abbastanza simili da poterli seguire

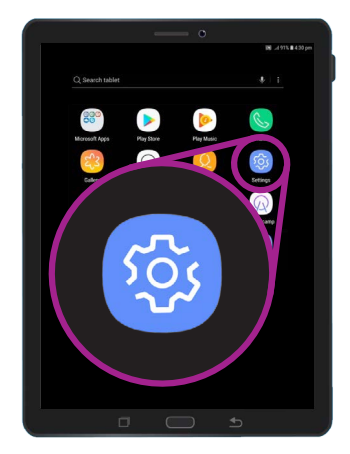

Apri l'app Impostazioni premendo l'icona a forma di ingranaggio

#### Impostazioni carattere e zoom dello schermo

Cambiare le dimensioni del testo sullo schermo del tablet può rendere più semplice leggere, inclusa la lettura di menù, e-mail, messaggi di testo e pagine web.

- **1.** Trova la categoria **Vista** e premila. Dovrebbe essere all'inizio della schermata **Accessibilità**.
- 2. Nella schermata Vista, trova e premi Zoom schermo e carattere. Apparirà una finestra che mostra alcuni controlli.
- **3.** Trascina il cursore **Dimensione carattere** a destra per ingrandire il testo. Il testo nella sezione di esempio diventerà più grande finché trascini il pallino blu sul cursore verso destra. Puoi utilizzarlo per trovare la dimensione del testo che ti è più comoda.
- **4.** Se pensi che la dimensione del testo sia ancora troppo piccola quando il pallino blu si trova tutto a destra, premi **Dimensione carattere più grandi** nella parte superiore dello schermo.
- **5.** Il cursore della **Dimensione carattere** ora ti consentirà di aumentare ulteriormente la dimensione del testo.
- Quando raggiungi le dimensioni del carattere che vuoi, premi OK nella parte inferiore della finestra per impostare le dimensioni del carattere. La finestra si chiuderà in modo da visualizzare nuovamente il menù Vista.

# Increase increase style Increase increase style Increase increase style Increase style Increase

Usa il cursore per regolare la dimensione del testo sullo schermo

#### Utilizzo del flash della fotocamera per le notifiche

Puoi utilizzare il flash della fotocamera del tablet per aiutarti a vedere le chiamate perse e altre notifiche. Quando questa funzione è abilitata, il tuo tablet farà lampeggiare il flash della fotocamera per farti sapere che è arrivata una notifica.

Per iniziare, premi il tasto Indietro per tornare alla schermata Accessibilità.

- **1.** Ora premi **Udito** nel menù.
- 2. Premi Notifiche con flash. Qui, puoi scegliere di far lampeggiare lo schermo del tuo tablet o la spia LED della tua fotocamera quando viene ricevuta una notifica.

- **3.** Premi il primo interruttore per far lampeggiare la fotocamera del tablet, poi premi **Attiva** nella casella visualizzata per confermare che desideri utilizzare le **Notifiche con flash**.
- **4.** Se decidi che non ti piacciono le **Notifiche con flash**, ripeti i passaggi precedenti. Quando premi l'interruttore, questo ritornerà di colore grigio e le **Notifiche con flash** verranno disattivate.

#### Altre impostazioni di accessibilità

Premi il tasto Indietro per tornare al menù Accessibilità.

Se esplori il menù troverai molte funzioni di accessibilità differenti. La maggior parte di queste può essere attivata o disattivata premendo l'interruttore accanto a ciascuna di esse.

Ricorda che quando un interruttore è grigio, la funzione è disattivata. Quando un interruttore è blu (o forse un colore diverso sul modello del tuo tablet), la funzione è attiva.

## Utilizzo della fotocamera come lente di ingrandimento

Un'altra utile funzionalità del tuo tablet Android è la possibilità di utilizzare la fotocamera del tuo tablet per ingrandire il testo nel mondo reale. Può aiutarti a leggere i caratteri piccoli sulle fatture o a dare un'occhiata più da vicino ad oggetti di piccole dimensioni. Puoi utilizzare questa funzione tramite l'app **Fotocamera**.

- **1.** Torna alla schermata **Home** premendo il tasto **Home**.
- 2. Scorri verso l'alto dalla parte inferiore della schermata Home per visualizzare la schermata App, come hai fatto in precedenza in questa guida.
- **3.** Cerca l'app **Fotocamera** e premi la relativa icona per aprirla.
- Lo schermo cambierà e mostrerà i controlli della fotocamera e quella che viene chiamata live view che mostra ciò che la telecamera sta vedendo.
- Posiziona due dita sulla parte dello schermo che mostra la live view e allontanale. Vedrai che la fotocamera aumenta lo zoom. Questo movimento è chiamato Stringere per fare lo zoom, anche se si stanno allontanando le dita, è come stringere al contrario!

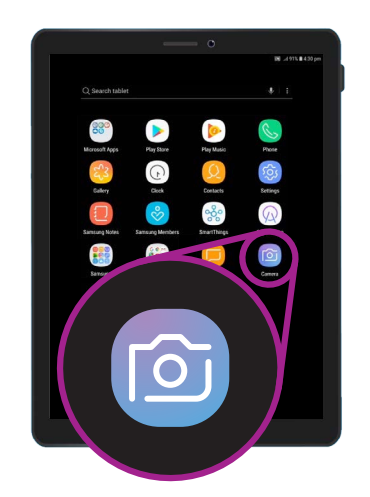

Premi l'icona Fotocamera per aprire l'app Fotocamera del tablet

Camera light O Screen O Utilizza questi interruttori per scegliere una modalità di Notifica con flash: Flash della fotocamera

Flash the camera light or the screen when you receive notifications

FLASH NOTIFICATION

or when alarms sound.

🔊 ...l 91% 🛢 4:31 p

n flash: Flash della fotocame o Flash dello schermo

- **6.** Ora punta la fotocamera a un testo con caratteri piccoli o a un oggetto che desideri ingrandire. Se tieni la fotocamera troppo vicina, non verrà messa a fuoco, quindi allontanala dall'oggetto in modo che la visuale sia libera.
- **7.** Puoi diminuire lo zoom avvicinando le dita sullo schermo.
- **8.** Quando hai finito con la funzione d'ingrandimento, premi il tasto **Home** per tornare alla schermata **Home**.

#### Dettare una nota sul tablet

Per finire, ti mostreremo come dettare una nota al tuo tablet usando la tua voce. Questa è una funzionalità davvero utile che consente di creare messaggi e note senza digitare sulla tastiera.

- **1.** Scorri verso l'alto dalla parte inferiore dello schermo per visualizzare tutte le app. Premi l'icona **Note** per aprire l'app.
- 2. Premi l'icona Nuova nota nella parte in basso a destra dello schermo per creare un nuovo messaggio.
- **3.** Viene visualizzata una nota in bianco, insieme alla tastiera nella parte inferiore dello schermo. Ora potresti iniziare a scrivere, ma useremo la dettatura vocale.
- **4.** La funzione **Da voce a testo** funziona in qualsiasi app in cui c'è un tasto con il microfono sulla tastiera.
- **5.** Seleziona il **Microfono** premendolo. La tastiera scomparirà e vedrai al suo posto un'area grigia, con un microfono grande.

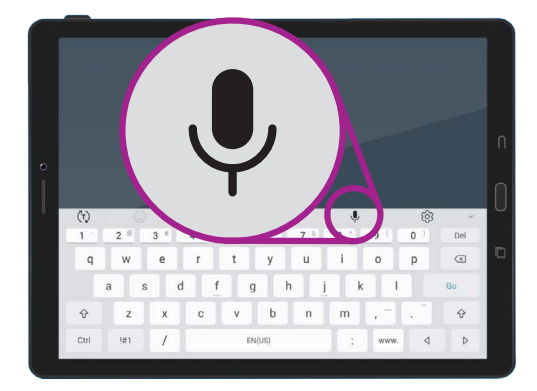

Seleziona il microfono premendolo.

- 6. Dettiamo una nota su alcune ricerche di storia familiare. Parla chiaramente e non troppo velocemente e osserva cosa succede quando dici Controlla se lo zio Frank ha lavorato alla Snowy Hydro negli anni '50.
- **7.** Per salvare la nota, premi **Salva** nell'angolo in alto a destra.

Ci sono molte app in grado di utilizzare la funzione Da voce a testo. Puoi utilizzarla per scrivere e-mail, note, creare promemoria e appuntamenti sul calendario e persino fare ricerche su Internet!

Ora hai imparato a utilizzare alcune delle funzioni di accessibilità sul tuo tablet Android, ma vale la pena dedicare un po' di tempo ad esplorare ulteriori funzionalità di accessibilità che possono renderti la vita più facile.